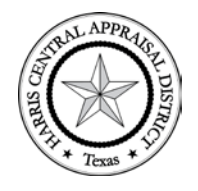

# Harris Central Appraisal District

#### Instructions to Import the Data Text Files into SQL Server

Extracting Data files and supporting documentation have been zipped into a self-extracting executable file called:

- Real\_acct\_owner.zip
- Real\_building\_land.zip
- Real\_jur\_exempt.zip
- [Real\_acct\_ownership\_history: current year only]
- PP\_files.zip for Personal Business property
- Hearings\_files.zip for Hearing records on both Real and Personal Business property
- Code\_description\_real.zip for Code Descriptions on Real property.
- Code\_description\_pp.zip for Code Descriptions on Personal Business property.

Files can be downloaded from <u>here</u>.

Once the self-extracting executable files (.zip file) are downloaded to your computer, double click the file. Your default Zip (typically WinZip by Windows) extraction tool will be used to unzip or copy the files to the any location on your computer that you choose.

Note: each ASCII tab-delimited text file contains header.

HCAD does not provide technical support for the usage of this data

## Import

### Step 1: Selecting the database

The first step is to go to the Object Explorer -> [Database] -> Tasks and click the "Import Flat File ..." as shown in the following figure:

| Data             | haces |                                     |        |                                                 |
|------------------|-------|-------------------------------------|--------|-------------------------------------------------|
| System Databases |       |                                     | Detach |                                                 |
|                  | ataba | ise Snapshots                       |        | Take Offline                                    |
|                  | Peme  | New Database                        |        | Bring Online                                    |
| •                |       | New Query                           |        | Stretch •                                       |
| (                | -     | Script Database as                  |        | Encrypt Columns                                 |
| (                |       | Tasks 🕨                             |        | Classify Data                                   |
| (                | 5     | Schema Compare/Deploy               | -      | Vulnerability Assessment                        |
| +                | 22    | Data Compare/Deploy                 |        | Shrink                                          |
| +                |       | Tab Color (Database)                |        | Back Up                                         |
| ±                |       | Find Invalid Objects                |        | Restore                                         |
| ÷                | 2     | Populate [_Demo] with data          |        | Mirror                                          |
| + I              | 4     | View Dependency Diagram for [_Demo] |        | Launch Database Mirroring Monitor               |
|                  | B     | Document [_Demo]                    |        | Ship Transaction Logs                           |
| ۵,               | ទ     | Link database to source control     |        | Generate Scripts                                |
|                  | 6     | Set up object locking               |        | Generate In-Memory OLTP Migration Checklists    |
|                  |       | Run Tests                           |        | Extract Data-tier Application                   |
| Ξí               | +     | New Test                            |        | Deploy Database to Microsoft Azure SQL Database |
| Ē                |       | Policies                            |        | Export Data-tier Application                    |
|                  |       | Facets                              |        | Register as Data-tier Application               |
|                  |       | Start PowerShell                    | -      | Upgrade Data-tier Application                   |
| Ē                |       | Reports •                           | -      | Delete Data-tier Application                    |
|                  | 4     | Rename                              |        | Import Flat File                                |
|                  | 1     | Delete                              |        | Import Data                                     |
| 2 0              |       | Defrech                             | -      | Export Data                                     |
|                  |       | Properties                          |        | Copy Database                                   |
|                  |       | riopentes                           |        | Manage Database Encryption                      |

Once you select the "Import Flat File ..." option, you will see a new window containing brief information about how to import the flat files, as shown below:

| Introduction       |                                                                                            | 🕜 Help |
|--------------------|--------------------------------------------------------------------------------------------|--------|
| Specify Input File | Import Bat File                                                                            |        |
| Preview Data       |                                                                                            |        |
| Modify Columns     | This wizard will help you import the contents of a file into a new table in your database. |        |
| Summary            | To import data, you must:                                                                  |        |
| Results            | Specify the input file containing the data.                                                |        |
|                    | Preview the automatically generated table schema and optionally modify columns.            |        |
|                    |                                                                                            |        |
|                    |                                                                                            |        |
|                    |                                                                                            |        |
|                    |                                                                                            |        |
|                    |                                                                                            |        |
|                    |                                                                                            |        |
|                    |                                                                                            |        |
|                    | oo                                                                                         |        |
|                    | To begin importing your data, click Next.                                                  |        |
|                    | Do not show this page again.                                                               |        |
|                    |                                                                                            |        |
|                    | < Previous Next >                                                                          | Cancel |

Simply click the "Next" button.

#### Step 2: Select the file to import

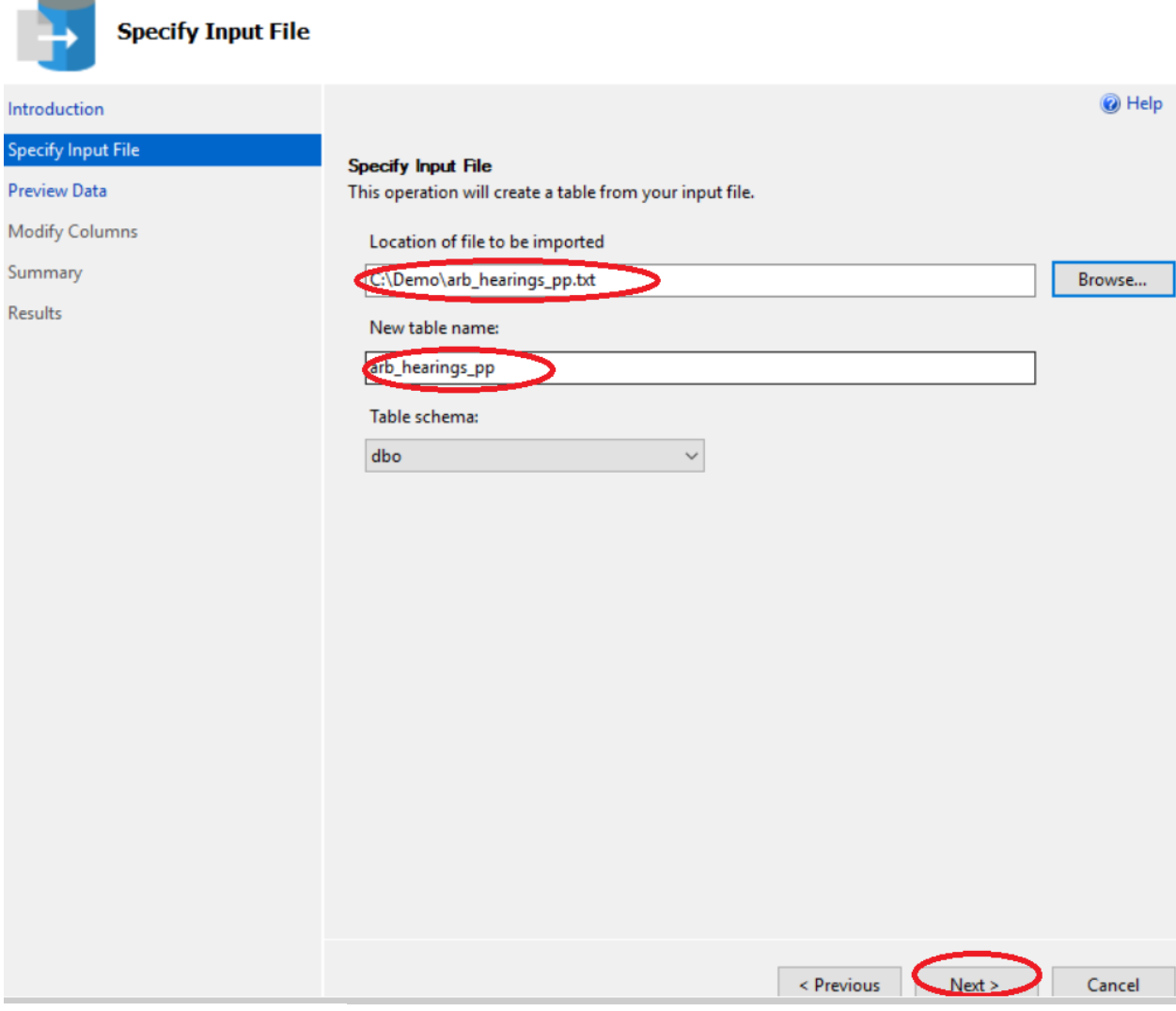

Click the "Next" button again.

#### Step 3: Preview the data

If your file has loaded successfully, a new window will appear containing a preview of your file, as shown in the following figure:

| troduction       |                |                    |                       |                        |                        | 🕜 Help          |
|------------------|----------------|--------------------|-----------------------|------------------------|------------------------|-----------------|
| ecify Input File | Denvious Data  |                    |                       |                        |                        |                 |
| eview Data       | This operation | analyzed the input | file structure to ger | nerate the preview bel | ow for up to the first | 50 rows.        |
| odify Columns    | acct           | Tax Year           | Personal              | Hearing Type           | State Class Code       | Owner '         |
| immary           | 0000043        | 2020               | P                     | 1                      | L1                     | A & I FA        |
| sults            | 0000315        | 2020               | P                     | 1                      | L2                     | HOUSTC          |
|                  | 0000350        | 2020               | P                     | 1                      | L2                     | <b>B J SUPE</b> |
|                  | 0000428        | 2020               | P                     | 1                      | L1                     | BASS &          |
|                  | 0000442        | 2020               | P                     | 1                      | L1                     | MAC DE          |
|                  | 0000700        | 2020               | P                     | 1                      | L1                     | INTERTE         |
|                  | 0000881        | 2020               | P                     | 1                      | L1                     | COASTA          |
|                  | 0001053        | 2020               | P                     | 1                      | L1                     | CUSTON          |
|                  | 0001228        | 2020               | P                     | F                      | L2                     | GAGEM,          |
|                  | 0001441        | 2020               | P                     | F                      | L1                     | MACY'S          |
|                  | 0001566        | 2020               | P                     | 1                      | L1                     | SUNBEL'         |
|                  | 0001597        | 2020               | P                     | 1                      | L2                     | KINDER          |
|                  | 0001725        | 2020               | P                     | 1                      | L2                     | GREEN N         |
|                  | 0001990        | 2020               | P                     | 1                      | L1                     | HOUSTC          |
|                  | 0002047        | 2020               | P                     | 1                      | L2                     | INDUSTI         |
|                  | 0002224        | 2020               | P                     | 1                      | L2                     | SIGA BR         |
|                  | 0002398        | 2020               | P                     | F                      | L1                     | TEAM IN         |
|                  | 0002495        | 2020               | P                     | 1                      | L2                     | REF-CHI         |
|                  | 0002833        | 2020               | P                     | 1                      | L1                     | INSITUF         |
|                  | 0002016        | 2020               | D                     | h                      | 11                     |                 |

You can see that the preview contains data from our Text file. Click the "Next" button.

#### Step 4: Modify columns

Once you click the "Next" button on the "Preview Data" screen, you will see the "Modify Columns" screen where you can modify the details of the columns of your table, as shown in the following screenshot:

| Modify Columns     |                           |                  |      |               |                  |                                       |
|--------------------|---------------------------|------------------|------|---------------|------------------|---------------------------------------|
| Introduction       |                           |                  |      |               |                  | @ Help                                |
| Specify Input File | Modify Columns            |                  |      |               |                  |                                       |
| Preview Data       | This operation generation | ted the followin | g ta | ble schema. P | ease verify if s | chema is accurate, and if not, please |
| Modify Columns     |                           |                  | _    |               |                  |                                       |
| Summary.           | Column Name               | Data Type        |      | Primary Key   | Allow Nulls      |                                       |
| Summary            | acct                      | int              | -    |               |                  |                                       |
| Results            | Tax_Year                  | int              | •    |               |                  |                                       |
|                    | Personal                  | nvarchar(50)     | •    |               |                  |                                       |
|                    | Hearing_Type              | nvarchar(50)     | •    |               |                  |                                       |
|                    | State_Class_Code          | nvarchar(50)     | •    |               |                  |                                       |
|                    | Owner_Name                | nvarchar(50)     | •    |               |                  |                                       |
|                    | Scheduled_for_Date        | datetime2        | •    |               |                  |                                       |
|                    | Actual_Hearing_Date       | nvarchar(1)      | •    |               |                  |                                       |
|                    | Release_Date              | nvarchar(1)      | •    |               |                  |                                       |
|                    | Letter_Type               | nvarchar(1)      | •    |               |                  |                                       |
|                    | Agent_Code                | nvarchar(50)     | •    |               |                  |                                       |
|                    | Initial_Value             | int              | •    |               |                  |                                       |
|                    | Final_Value               | nvarchar(1)      | -    |               |                  |                                       |

In the above figure, you can see that each column in the text file has been assigned a default data type. However, you need to change the data type and data size which match each table format (see link: pdataCodebook.pdf ) by simply clicking the drop-down list in front of each column as shown below:

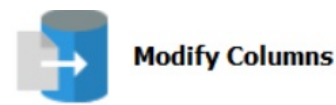

#### Introduction

Specify Input File

#### Preview Data Modify Columns

Summary Results

#### Modify Columns

This operation generated the following table schema. Please verify if schema is accurate, and if not, please make any changes.

| Column Name         | Data Type                                                                                                    | Pr | imary Key | Allow Nulls  |  |
|---------------------|----------------------------------------------------------------------------------------------------|----|-----------|--------------|--|
| acct                | int -                                                                                                    |    |           |              |  |
| Tax_Year            | datetime2(7)                                                                                                    | ^  |           |              |  |
| Personal            | datetimeoffset(/)<br>decimal(18, 10)                                                                                                    |    |           |              |  |
| Hearing_Type        | float                                                                                                    |    |           |              |  |
| State_Class_Code    | geography                                                                                                    |    |           |              |  |
| Owner_Name          | hierarchyid                                                                                                    |    |           |              |  |
| Scheduled_for_Date  | int                                                                                                    |    |           |              |  |
| Actual_Hearing_Date | nchar(10)                                                                                                    |    |           | $\checkmark$ |  |
| Release_Date        | ntext                                                                                                    |    |           | $\checkmark$ |  |
| Letter_Type         | nvarchar(50)                                                                                                    |    |           | $\checkmark$ |  |
| Agent_Code          | nvarchar(MAX)                                                                                                    |    |           |              |  |
| Initial_Value       | smalldatetime                                                                                                    |    |           |              |  |
| Final_Value         | smallint<br>smallmoney<br>sql_variant<br>text<br>time(7)<br>timestamp<br>tinyint<br>uniqueidentifier<br>varbinary(50)<br>varbinary(MAX)<br>varchar(50) |    |           | Y            |  |
|                     | datetime2                                                                                                    |    |           |              |  |

Help

| iny columns | Column Name         | Data typ      | Primary Key | Allow Nulls  |  |
|-------------|---------------------|---------------|-------------|--------------|--|
| nmary       | acct                | varchar(7) •  |             |              |  |
| ults        | Tax_Year            | varchar(4) •  |             |              |  |
|             | Personal            | varchar(1) -  |             |              |  |
|             | Hearing_Type        | har(1) -      |             |              |  |
|             | State_Class_Code    | char(2)       |             |              |  |
|             | Owner_Name          | varchar(100)  |             | $\checkmark$ |  |
|             | Scheduled_for_Date  | varchar(10)   |             | $\checkmark$ |  |
|             | Actual_Hearing_Date | varchar(10)   |             | $\checkmark$ |  |
|             | Release_Date        | varchar(10) 🔸 |             | $\checkmark$ |  |
|             | Letter_Type         | varchar(2) 🗸  |             |              |  |
|             | Agent_Code          | char(6) 🗸     |             |              |  |
|             | Initial_Value       | varchar(20) 🗸 |             |              |  |
|             | Final_Value         | valchar(20) 🔹 |             |              |  |
|             |                     |               |             |              |  |
|             |                     |               |             |              |  |

Introduction

🕜 Help

Furthermore, you can also set a column as the Primary key and allow Null values for any column. Once you are done with modifying the columns, click the "Next" button.

#### Step 5: Viewing the summary

A new window displaying the summary of the operation including the name of the Server, Database, Table and the file that is being imported will be displayed. This is shown in the following screenshot:

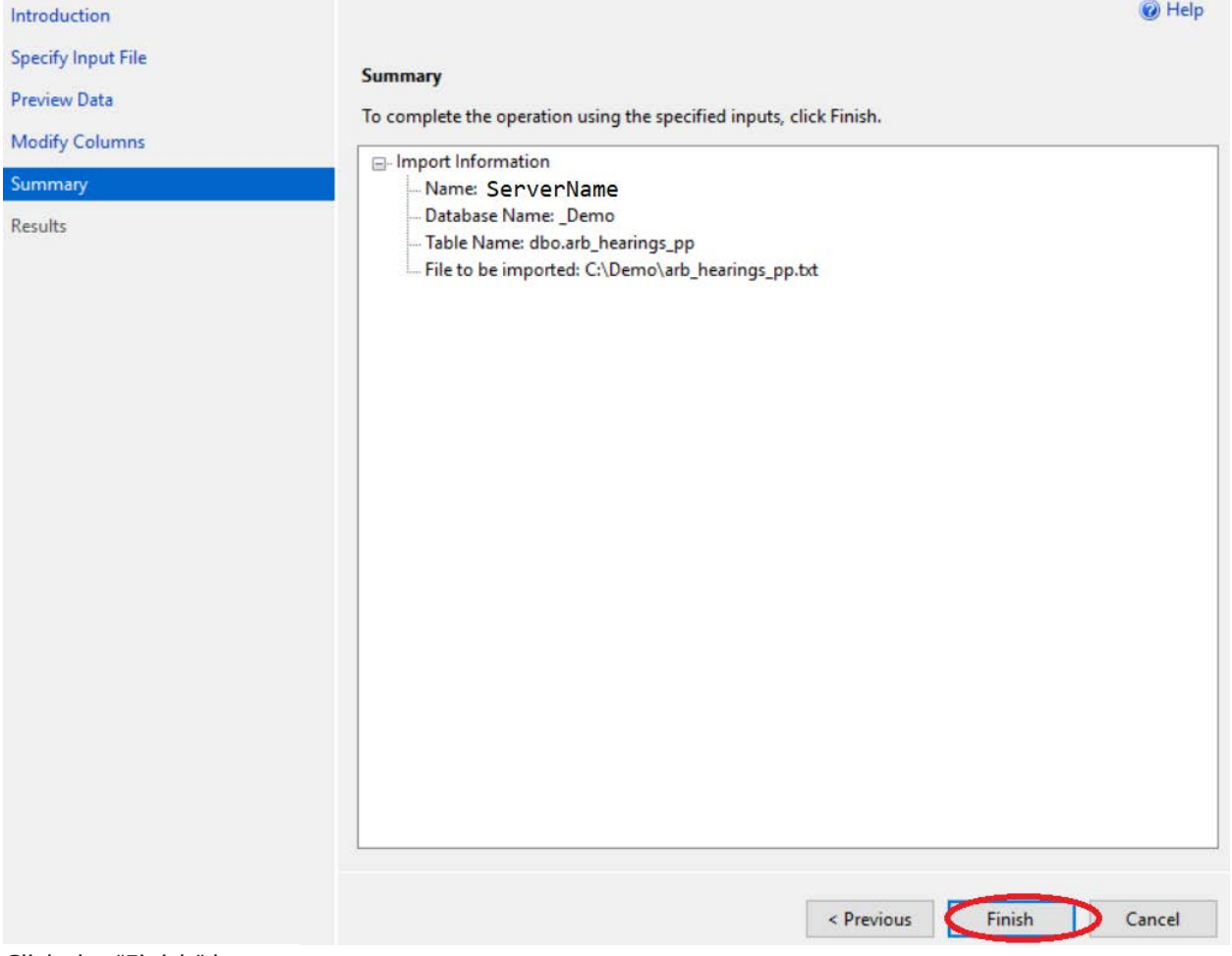

Click the "Finish" button.

#### **Step 6: Process completion**

Depending upon the size of the file, the SQL Server will take some time to import the file. Once the file is successfully imported, without any errors, you will see the following screen:

| oduction        |                    | 0         |
|-----------------|--------------------|-----------|
| -7 L            |                    |           |
| city input File | Operation Complete |           |
| riew Data       | Operation Complete |           |
| lify Columns    | Summary:           |           |
| imary           | Name               | Resu      |
| lite            | Insert Data        | <br>Succe |
|                 |                    |           |
|                 |                    |           |
|                 |                    |           |
|                 |                    |           |
|                 |                    |           |
|                 |                    |           |

Since we imported the file into our "\_Demo" database in the "arb\_hearings\_pp" table, the "\_Demo" database should contain a table named "arb\_hearings\_pp". Go to Object Explorer-> Databases -> \_Demo-> Tables, here you should see your data table "dbo.arb\_hearings\_pp", as shown below:

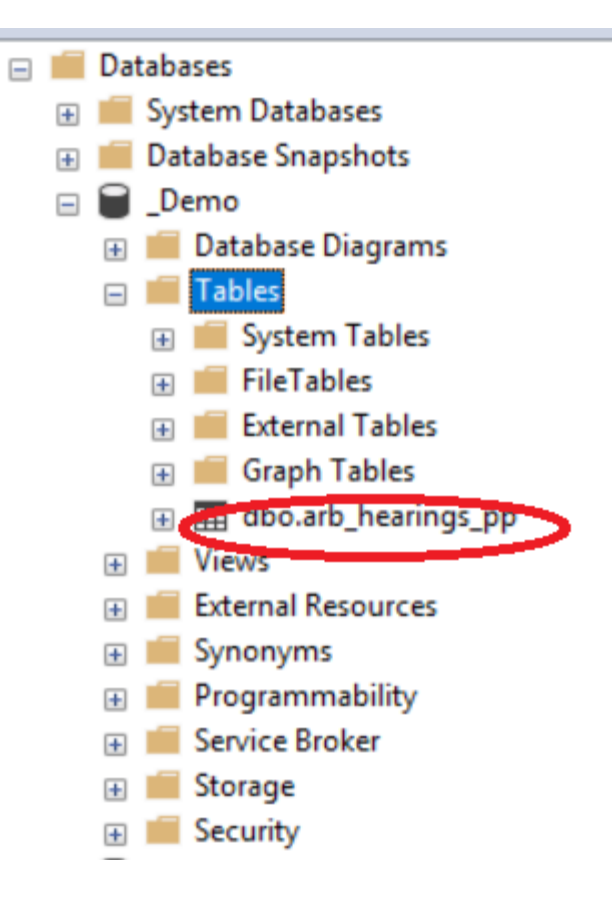